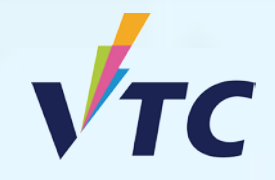

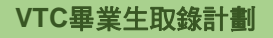

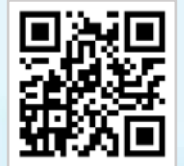

VTC中六入學申請平台 / VTC學生升學選科平台

## 全日制高級文憑課程 (2025/26年度入學)

# 註冊步驟

申請人須於註冊限期前辦妥註冊手續,包括繳付留位費港幣5,000元 (以自動櫃員機/網上銀行 [繳費] 服務/轉數快 (FPS)/ 於東亞銀行以現金或劃線支票繳付)。如申請人未能於限期前辦理有關註冊手續,所派學位即屬無效。詳情請參閱有關註冊文件。

或

Hardthe william and the

步驟1. 登入「VTC中六入學申請平台」/「VTC學生升學選科平台」 https://s6portal.vtc.edu.hk

#### VTC中六入學申請平台

1) 輸入你已登記的電郵地址、密碼及驗證碼,然後按登入

VTC中六入學申請平台 (適用於報讀VTC全日制學士學位、高級文憑、 基礎課程文憑、職專文憑及文憑課程)

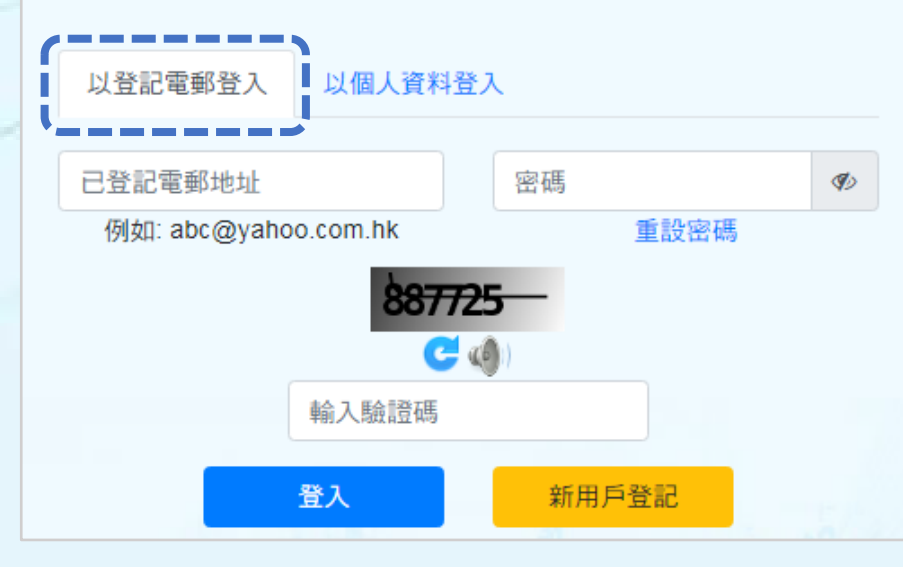

| <ol> <li>輸入你的身份證號碼、出生日期、手提/其他</li> <li>及驗證碼,然後按登入</li> </ol>             | 電話號碼 |
|--------------------------------------------------------------------------|------|
| VTC中六入學申請平台<br>(適用於報讀VTC全日制學士學位、高級文憑、<br>基礎課程文憑、職專文憑及文憑課程)               |      |
| 以登記電郵登入 以個人資料登入                                                          |      |
| 香港身份證號碼     ( )     )     出生Ⅰ ∨     出生Ⅰ ∨     出生Ⅰ ∨       例如: Z123456(1) |      |
| 手機/其他電話號碼                                                                |      |
| 1列页1: 999999999<br>8877725                                               |      |
| 輸入驗證碼                                                                    |      |
| 登入新用戶登記                                                                  |      |

#### VTC學生升學選科平台

如你為應屆VTC基礎課程文憑、職專文憑、職專國際文憑的學生,你可經下圖的以CNA登入錄色按鍵進入「VTC學生升學選科平台」。

| VTC中六<br>入學申請平台 | VTC中六入學申請平台<br>(適用於報讀VTC全日制學士學位、高級文憑、基礎                  | VTC學生<br>升學選科平台                                                        |
|-----------------|----------------------------------------------------------|------------------------------------------------------------------------|
| 登入/新用戶登記        | 課程又忽、戦争又忽反又恣謀程)<br>以登記電影会入 以個人資料会入                       | 適用於應屆VTC早生<br>基礎實程文憑、<br>職專交憑、<br>局等時限交通、<br>HTTICCITC交通及<br>VTC適用學習課程 |
|                 | 19月21: abc@yahoo.com.hk 単設計時<br>第73835 C<br>40<br>時入税注明5 | ACTIVE A                                                               |
| VTC學生升學<br>理利亚ム |                                                          |                                                                        |
| 送村十日<br>以CNA登入  |                                                          |                                                                        |

你需在此輸入你的CNA電郵地址及密碼,以及按指示傳送你的 2FA編碼登入系統。

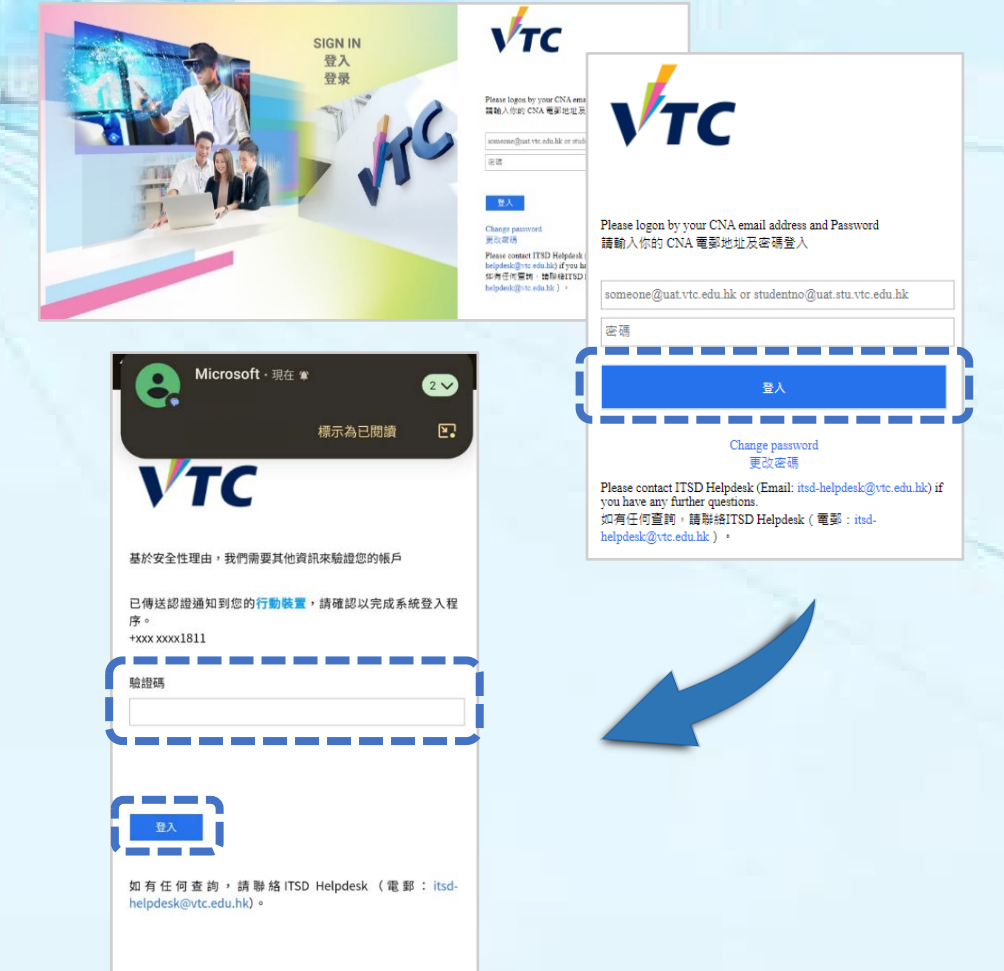

### 步驟2. 上載「留位費繳費收據」以辦理註冊手續

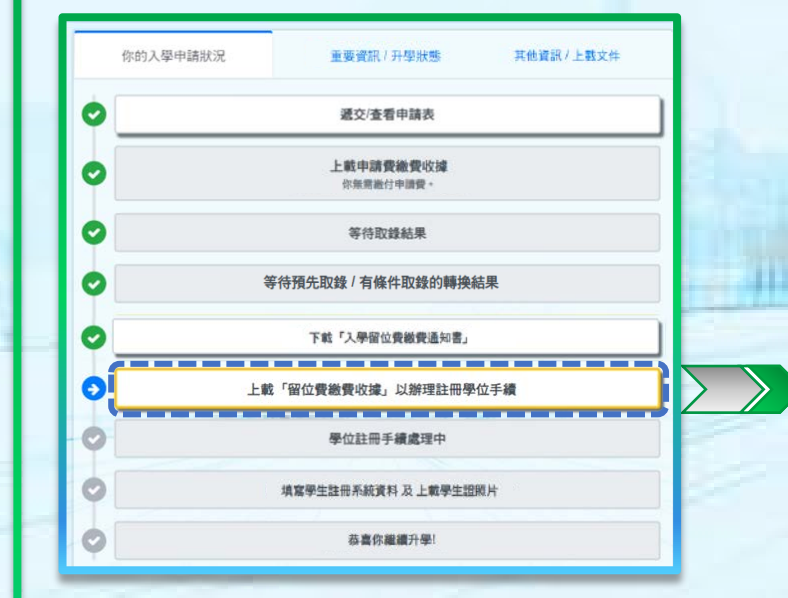

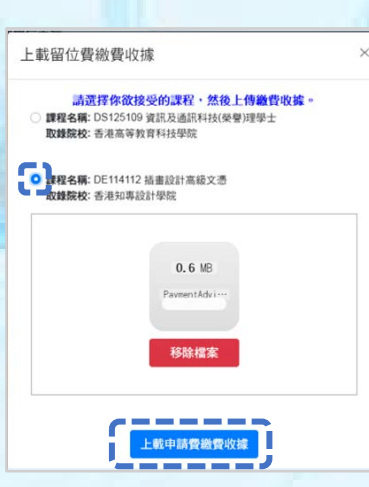

• 繳付留位費後,請點選你已繳付留位費之課程。

• 按此上載繳費收據或證明已繳款的清晰截圖。

- 按此可查閱已上載的留位費繳費收據。
- 如需重新上載收據,請按「移除檔案」, 再按「重新上載留位費繳費收據及註冊」。

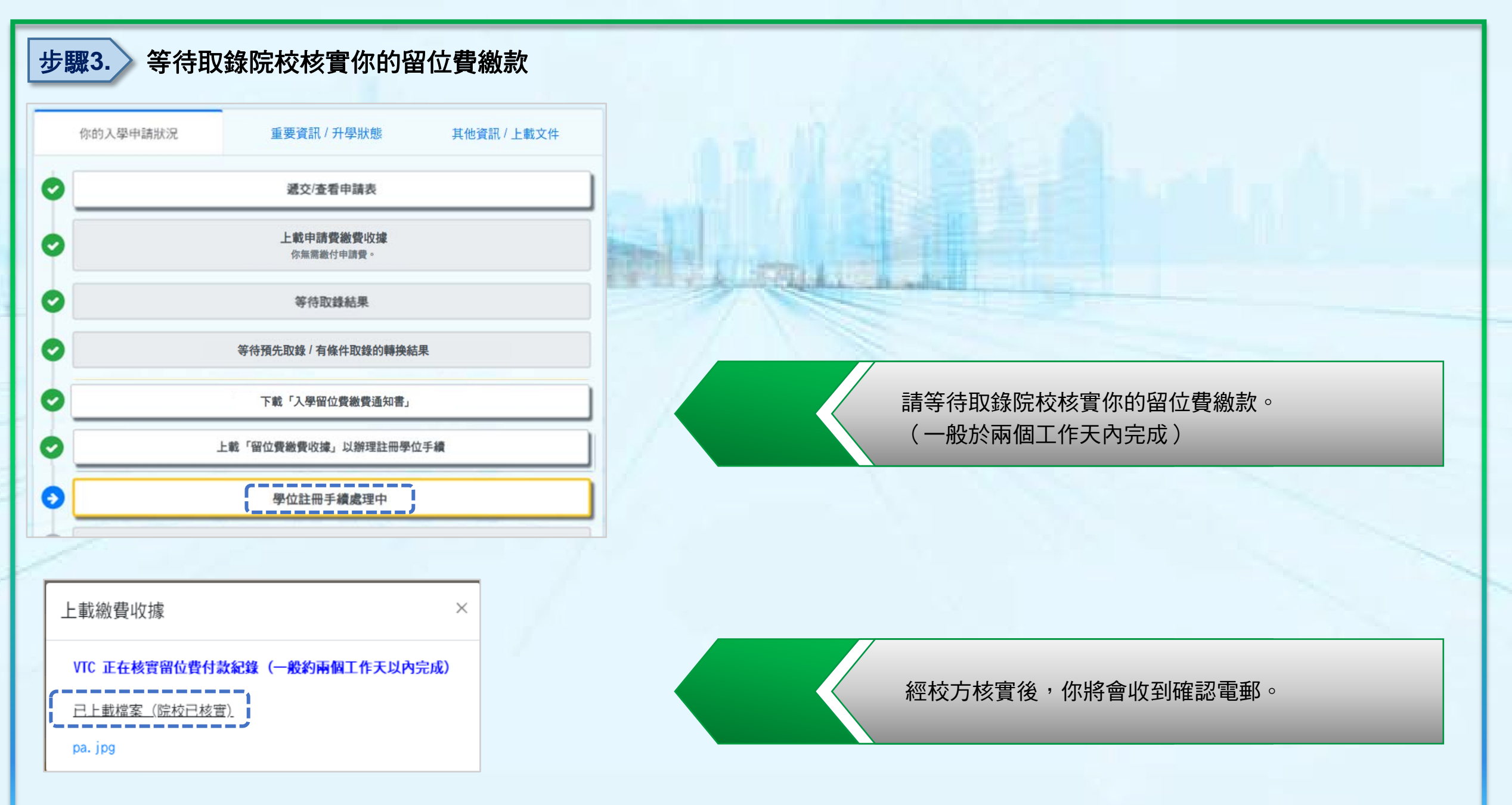

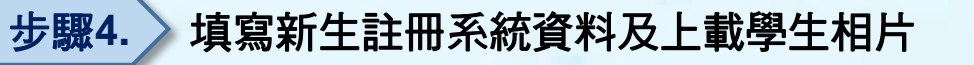

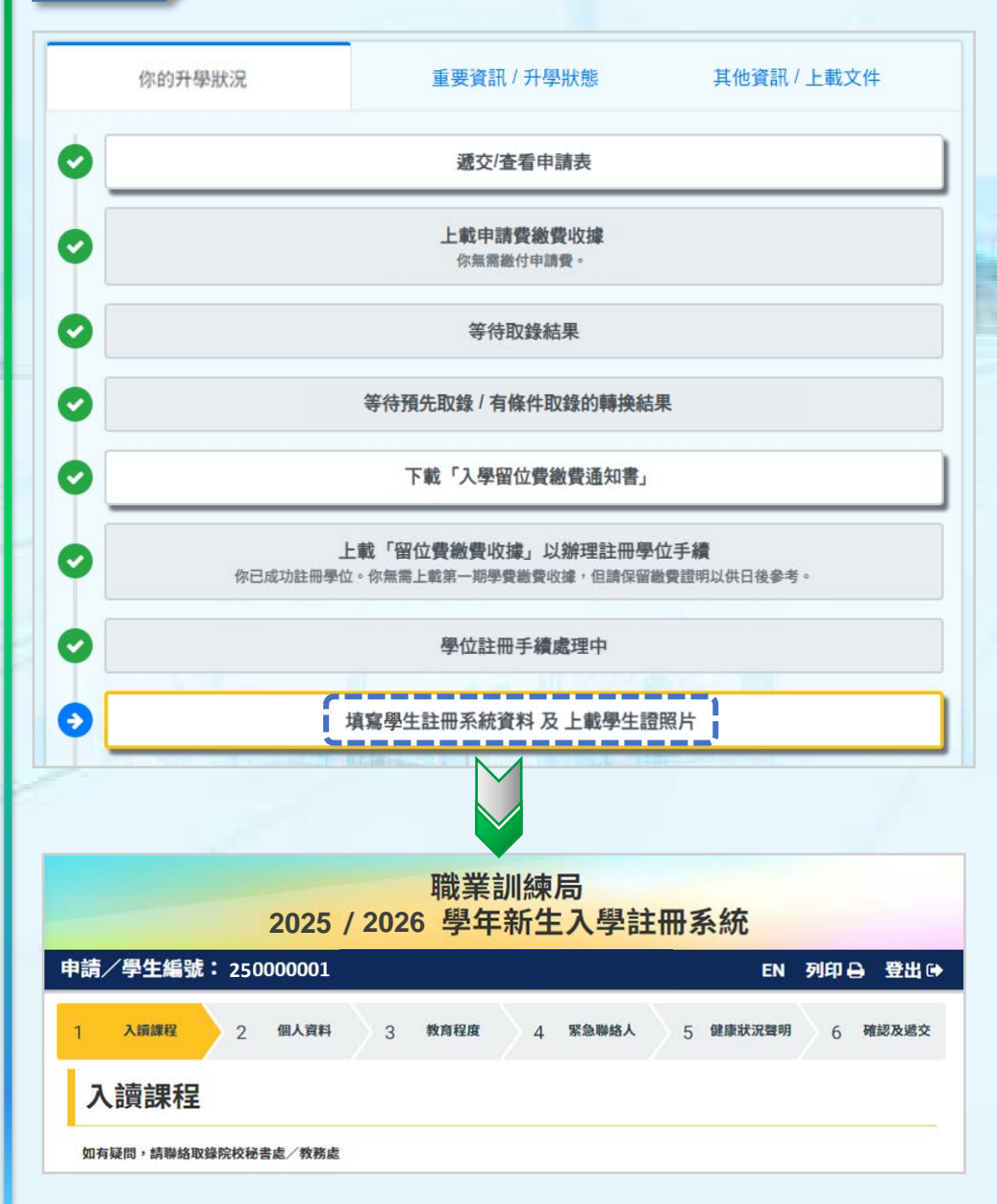

請按指示填寫新生註冊系統資料及上載學生相片。

Internation of the second